新しい散剤薬剤を採用薬として追加した際の薬袋システム設定変更手順

| -                      | 処          | 方      | 箋      | 医现名          |              |   | 2   | デーがの取得         |
|------------------------|------------|--------|--------|--------------|--------------|---|-----|----------------|
| (現例日 2018)             | /03/02     |        |        |              |              |   | )   | 通信网站 停止        |
|                        |            |        |        |              |              |   |     | F 768-1        |
| <ul> <li>E4</li> </ul> |            | 保護機械   | ante.  |              |              |   |     | 時間巻き           |
| B 25777                |            |        |        |              |              |   |     | 連合章弓 氏名        |
| 隆生日                    |            |        |        |              |              |   |     |                |
|                        | 19<br>- 18 |        | Si ana | ەت<br>11.111 | ×<br>111.207 |   |     |                |
|                        |            | 莱州情报莱华 | データ    |              |              |   |     | 1              |
| 12-2                   | # PI &     | 84     | 61     | y.           | 2            | - | и - | KOTON A        |
|                        |            |        |        |              |              |   |     | 1755<br>155    |
|                        |            |        |        |              |              |   |     |                |
|                        |            |        |        |              |              |   |     |                |
| _                      |            |        |        |              |              |   | _   |                |
| _                      |            |        | _      | _            |              |   |     |                |
| _                      |            |        | _      |              |              |   |     | 1              |
|                        |            | -      | _      |              |              |   |     | NO BERT        |
|                        |            |        |        |              |              |   | -   |                |
|                        |            |        |        |              |              |   |     | F1 77.9        |
|                        |            |        |        |              |              |   |     | 175 1 HTS 1 18 |
|                        |            |        |        |              |              |   |     |                |

1. 薬袋システム「ファーミット mini」を起動し、「F2 マスタ」ボタンを押下する

2.「マスタ選択」画面から「薬剤(Shift+F7)」ボタンを押下する

| 🥪 Pharmit ver3.7 mini[マスタ選択]              |                |                | × |
|-------------------------------------------|----------------|----------------|---|
| 医院<br>診療科(Shift + F3)                     |                | 医院情報           |   |
| · <sup>秦</sup> 剤<br><b>薬剤(Shift + F7)</b> | 用法(Shift + F8) | 剤形(Shift + F9) |   |
|                                           |                |                | ] |
| 患者(Shift + F11)                           |                |                |   |
|                                           |                | 終了 (F12)       |   |

「薬剤マスタ」画面の「任意検索」欄へ新しく採用した散剤薬剤名を入力する
 ※下記の例は新しい散剤薬剤「ツムラ麻黄湯エキス顆粒」を採用薬として追加した場合です。

| Pharmit ver3.7                                 | 7 mini[薬角                                                                                            | 1779 ]                                                             |                                 |                                                                                                    |                    |                   |          |                  |                                                                                             |                |          |                 |                                                                    |                                                                                                    |                                            |
|------------------------------------------------|----------------------------------------------------------------------------------------------------|--------------------------------------------------------------------|---------------------------------|----------------------------------------------------------------------------------------------------|--------------------|-------------------|----------|------------------|---------------------------------------------------------------------------------------------|----------------|----------|-----------------|--------------------------------------------------------------------|----------------------------------------------------------------------------------------------------|--------------------------------------------|
| 頁文字検索                                          | <u></u>                                                                                              | 7                                                                  | л                               | <b>サ</b>                                                                                              | \$                 | +                 | л        | 7                | 7                                                                                           | ∍              | 7        | その他             |                                                                    |                                                                                                    |                                            |
| £意検索                                           |                                                                                                    |                                                                    | 2                               | きむ (                                                                                                  | 0 加名               | œ                 | 諭名       | ]                |                                                                                             |                |          |                 |                                                                    |                                                                                                    |                                            |
| コード                                            |                                                                                                    |                                                                    | ş                               | 輸名                                                                                                    |                    |                   |          | 創型               | 区分                                                                                          |                | 厚生省      | コード             |                                                                    |                                                                                                    |                                            |
| 0444005                                        | アーガメイト                                                                                               | ゼリー 2                                                              | 20%                             |                                                                                                    |                    |                   | t        | ヹリー              | 内服薬                                                                                         | 2190           | 016Q102  | :0              |                                                                    |                                                                                                    |                                            |
| 2110356                                        | アーキンZ錠                                                                                               | 60 60                                                              | )mg                             |                                                                                                    |                    |                   | £        | 淀剤               | 内服薬                                                                                         | 2119           | 005F102  | 5               |                                                                    |                                                                                                    |                                            |
| 0444002                                        | アースレナン                                                                                               | /坐削10                                                              | ) 10m                           | g                                                                                                    |                    |                   | 1        | その他(薬)           | 外用薬                                                                                         | 2399           | 714J104  | 2               |                                                                    |                                                                                                    |                                            |
| 0444003                                        | アースレナン                                                                                               | /坐削30                                                              | ) 30m                           | g                                                                                                    |                    |                   | 1        | その他梁道            | 2 外用梁                                                                                       | 2399           | /14J204  | 9               |                                                                    |                                                                                                    |                                            |
| 2140702                                        | アーチスト刻                                                                                               | 1.25m                                                              | ng                              |                                                                                                    |                    |                   | 3<br>2   | 定月1<br>(字音)      | 内服演                                                                                         | 2149           | 132F302  | 4               |                                                                    |                                                                                                    |                                            |
| 0462040                                        | アーチスト統                                                                                               | 2. 5ms                                                             | 7                               |                                                                                                    |                    |                   | 3        | 定剤               | 内服運                                                                                         | 2149           | 032F102  | 0               |                                                                    |                                                                                                    |                                            |
| 2140703                                        | アーチスト錠                                                                                               | 20mg                                                               | •                               |                                                                                                    |                    |                   | 9        | 定剤               | 内服薬                                                                                         | 21490          | 032F202  | 8               |                                                                    |                                                                                                    |                                            |
| 0407160                                        | アーチメント                                                                                               | 錠100m                                                              | ng                              |                                                                                                    |                    |                   | Ĵ        | 淀剤               | 内服薬                                                                                         | 39990          | 003F101  | 7               |                                                                    |                                                                                                    |                                            |
| 0463009                                        | アーチワン銀                                                                                               | 定10 10                                                             | Omg                             |                                                                                                    |                    |                   | 95       | 淀剤               | 内服薬                                                                                         | 21490          | 032F103  | 0               |                                                                    |                                                                                                    |                                            |
| 0463010                                        | アーチワン銀                                                                                               | Ê20 20                                                             | Omg                             |                                                                                                    |                    |                   | £        | 淀剤               | 内服薬                                                                                         | 21490          | 032F203  | 6               |                                                                    |                                                                                                    |                                            |
| 0004637                                        | アーツェー筋                                                                                               | 衍主液10                                                              | mg 0.                           | 5%2mL                                                                                                 | -                  |                   | 1        | その他(薬            | 1 注射薬                                                                                       | 33214          | 401A108  | 5               |                                                                    |                                                                                                    |                                            |
| 0004904                                        | アーツェー制                                                                                               | 10%                                                                |                                 |                                                                                                    |                    |                   | T.       | 权利<br>空楽         | 内服薬                                                                                         | 33210          | 002B114  | 7               |                                                                    |                                                                                                    |                                            |
| 0003134                                        | アーツェー新                                                                                               | ElOmg                                                              |                                 |                                                                                                    |                    |                   | đ        | 近 <u>門</u><br>空部 | 内服業                                                                                         | 33210          | JU2F110  | 0               |                                                                    |                                                                                                    |                                            |
| 003135                                         | アーウエー動                                                                                               | 100mg                                                              | - 0 E                           | % 0.0ml                                                                                               |                    |                   | 3        | 近月1<br>その(他の)家(4 | 「小版梁                                                                                        | 33210          | JU2F237- | 4<br>0          |                                                                    |                                                                                                    |                                            |
| 003187                                         | アーツェージ                                                                                               | Eroomg                                                             | 0.5%                            | Sml                                                                                                   |                    |                   | 1        | その他(家)           | 2 /11別保<br>さ (注動)落                                                                          | 3321           | 4014214  | ~<br>6          |                                                                    |                                                                                                    |                                            |
| 003188                                         | アーツェージ                                                                                               | 120mg                                                              | 0.5%                            | 10ml                                                                                                  |                    |                   |          | その他(塞)           | 111日本                                                                                       | 3321           | 4014315  | 0               |                                                                    |                                                                                                    |                                            |
| )444018                                        | アーデフィリ                                                                                               | DS20                                                               | )%                              | TONIE                                                                                                 |                    |                   | ŧ        | 牧剤               | 内服薬                                                                                         | 22510          | 001R103  | 4               |                                                                    |                                                                                                    |                                            |
| 2220591                                        | アーデフィリ                                                                                               | )/綜100                                                             | 1 100                           | nø                                                                                                    |                    |                   | \$       | 定部               | 内服運                                                                                         | 22510          | 01F202   | 6               | -                                                                  |                                                                                                    |                                            |
| 50 \the                                        |                                                                                                    |                                                                    |                                 | . //= T                                                                                               | 1                  |                   |          |                  |                                                                                             |                |          | F10 60 7        | 1                                                                  |                                                                                                    |                                            |
| Pharmit vo                                     | er3.7 mini                                                                                           | [ 薬剤                                                               | 1779                            | ]                                                                                                    |                    |                   |          |                  |                                                                                             |                |          |                 |                                                                    |                                                                                                    |                                            |
| Pharmit v<br>頭文字検索<br>任意検索                     | er3.7 mini<br>참 []                                                                                   | 【 薬剤<br>全 】<br>ムラ麻                                                 | <b>117スタ</b><br>ア<br>麻黄湯        | ]<br>                                                                                                 | -<br>を含む           | Ψ<br>0 0          | タ<br>加名  | <u>+</u>         |                                                                                             |                | ₹        | 7               | 5                                                                  | 7                                                                                                    | その他                                        |
| Pharmit vd<br>源文字検索<br>任意検索<br>コード             | er3.7 mini<br>참 []                                                                                   | <ul> <li>( 楽)</li> <li>全</li> <li>ムラ麻</li> </ul>                   | <b>117.39</b><br>ア<br>麻黄湯       | ]<br>ל ל                                                                                              | を含む<br>変育!         | Ψ<br>)<br>2<br>2  | タ<br>加名  | <i>+</i>         | <br>菜剤名                                                                                     |                | ₹        | ヤ<br> <br> <br> | 5                                                                  | ワ<br> <br>- ワ                                                                                                    | <br><br><sup></sup> →ド                     |
| Pharmit v<br>頑文字検索<br>任意検索<br>コード<br>15101504  | er3.7 mini<br>참 []<br>[]                                                                             | <ul> <li>( 菜前</li> <li>全 )</li> <li>ムラ麻</li> <li>( 汚麻黄)</li> </ul> | <b>177.9</b><br>ア<br>麻黄湯<br>場工キ | ]<br>力<br>;<br>,<br>,<br>,                                                                            | を含む<br>室剤!<br>医療用  | Ψ<br>C<br>2       | タ<br>加名  | <i>†</i>         | <br>菜剤名                                                                                     |                | ₹        | ヤ<br>レ<br>内服薬   | <del>7</del><br>52001                                              | ワ<br>  見生者<br> 32D10                                                                                                    | その他<br>)コード<br>35                          |
| Pharmit vd<br>東文字検索<br>丘意検索<br>コード<br>15101504 | er3.7 mini<br>참 []<br>[)<br>[)<br>[)<br>[)<br>[)<br>[)<br>[)<br>[)<br>[)<br>[]                       | <ul> <li>( 菜角</li> <li>全 )</li> <li>ムラ麻</li> <li>5麻黄込</li> </ul>   | <b>177.9</b><br>ア<br>麻黄湯<br>場エキ | ]<br>力<br>。<br>、<br>、<br>顆粒(                                                                          | を含む<br>革剤<br>医療用   | 9<br>0<br>2<br>2  | タ<br>加名  | <i>†</i>         | <br>薬剤名                                                                                     |                | <b>₹</b> | ヤ<br>区分<br>内服薬  | <del>7</del><br>52001                                              | 「<br>フ<br>見生者<br>32D100                                                                                                    | その他<br><sup> </sup> コード<br>35              |
| Pharmit vi<br>東文字検索<br>王意検索<br>コード<br>15101504 | er3.7 mini<br>참 []<br>[]<br>[]<br>[]<br>[]<br>[]<br>[]                                               | i [ 秦府<br>全 ]<br>ラ麻黄)                                              | <b>177.9</b><br>ア<br>麻黄湯<br>場工キ | ]<br>力<br>。<br>、<br>、<br>現粒(                                                                          | を含む<br>革留!<br>医療用  | 9<br>0<br>2       | タ<br>加名  | <i>†</i><br>0    | <br>薬剤名                                                                                     |                | ₹        | ヤ<br>区分<br>内服薬  | 52001                                                              | 「<br>フ<br>見生者<br>32D100                                                                                                    | <br>その他<br>35                              |
| Pharmit vo<br>東文字検索<br>王意検索<br>コード<br>5101504  | er3.7 mini<br>たいでは<br>やいのよう                                                                          | ▲ 「 案 角<br>全 」<br>→ ム ラ 麻<br>→ 広 ラ 麻<br>→ 広 ラ 麻<br>→ 広 う 麻<br>黄 )  | <b>7</b><br>7<br>麻黄湯<br>場工キ     | ]<br>カ<br>ス顆粒(                                                                                        | を含せ<br>卒剤<br>医療用   | サ<br>い<br>(2)     | タ<br>加名  | <i>†</i><br>©    | <br>薬剤名                                                                                     | <br>]<br>散育!*  | ₹        | ヤ<br>区分<br>内服薬  | 52001                                                              | ワ<br>  ワ<br>  日本省<br>  32D103                                                                                                    | <br>こ──ド<br>35                             |
| Pharmit vi<br>東文字検索<br>丘意検索<br>コード<br>15101504 | er3.7 mini<br>たいでは、このでは、このでは、このでは、このでは、このでは、このでは、このでは、この                                             | i [ 楽前<br>全 ]<br>ラ麻黄)                                              | 7<br>7<br>麻黄湯                   | ]<br>力<br>、<br>現粒(                                                                                    | を含む<br>革剤<br>医療用   | サ  <br>Σ Ο<br>2   | タ<br>加名  | <i>†</i><br>©    | <br>菜剤名                                                                                     |                | ₹<br>1   | ヤ<br>区分<br>内服薬  | 52001                                                              | ワ<br>  見牛省<br> 32D100                                                                                                    | <br>→ド<br>35                               |
| Pharmit vi<br>東文字検索<br>手意検索<br>コード<br>5101504  | er3.7 mini                                                                                           | ■<br>全<br>二<br>ラ<br>麻黄)                                            | 7<br>7<br>麻黄湯                   | ]<br>力<br>、<br>現粒(                                                                                    | を含む<br>革剤<br>医療用   | τ  <br>2<br>2     | タ<br>加名  | <i>†</i><br>©    | <br>薬剤名                                                                                     |                | ₹<br>1   | ヤ<br>区分<br>内服薬  | -<br>52001                                                         | ワ<br>  ワ<br>  22日103                                                                                                    | その他<br><sup> </sup> ⊐ ード<br>35             |
| Pharmit vi<br>東文字検索<br>王意検索<br>コード<br>15101504 | er3.7 mini                                                                                           | i [ 楽角<br>全 ]<br>ラ麻黄)                                              | 7<br>7<br>麻黄湯                   | ]<br>力<br><br>ス顆粒(                                                                                    | を含せ<br>を含せ<br>医療用  | τ (<br>c<br>2     | タ<br>加名  | <u>+</u><br>0    | <br>薬剤名                                                                                     |                | ₹<br>    | ヤ<br>区分<br>内服薬  | 52001                                                              | フ<br>  2<br>  2<br>  2<br>  2<br>  2<br>  2<br>  2<br>  3<br>  2<br>  1<br>  3<br>  2<br>  1<br>  3<br>  2<br>  1<br>  1<br>  1<br>  1<br>  1<br>  1<br>  1<br>  1<br>  1<br>  1                                    | その他<br><sup>\</sup> ⊐ード<br>35              |
| Pharmit vi<br>東文字検索<br>王意検索<br>コード<br>15101504 | er3.7 mini                                                                                           | i [ 楽前<br>全 ]<br>ラ麻黄)                                              | 7<br>下<br>味黄湯                   | ]<br>力<br>。<br>ス顆粒(                                                                                   | を含せ<br>卒音に<br>医療用  | 9<br>2<br>2<br>3) | タ<br>加名  | <u>+</u><br>0    | <br>菜剤名                                                                                     |                |          | ヤ<br>区分<br>内服薬  | 52001                                                              | 「<br>フ<br>見生名<br>32D103                                                                                                    | ↓ その他<br>コード<br>35                         |
| Pharmit vi<br>東文字検索<br>王意検索<br>コード<br>15101504 | er3.7 min<br>2<br>2<br>2<br>2<br>2<br>2<br>2<br>2<br>2<br>2<br>2<br>2<br>2                           | i [ 楽前<br>全 ]<br>ラ麻黄                                               | <b>17.79</b><br>ア<br>麻黄湯<br>易工キ | ]<br>力<br>、<br>又顆粒(                                                                                   | を含む<br>卒音に<br>医療用  | 9<br>2<br>2<br>3) | タ<br>加名  | <i>†</i>         | _ ハ<br>菜剤名                                                                                  |                |          | ヤ<br>区分<br>内服薬  | 52001                                                              | 夏生谷<br>32D103                                                                                                    | その他<br><sup> </sup> ]ード<br>35              |
| Pharmit vi<br>東文字検索<br>王意検索<br>15101504        | er 3.7 min<br>な<br>シンム・<br>・<br>・<br>・<br>・<br>・<br>・<br>・<br>・<br>・<br>・<br>・<br>・<br>・             | i [ 楽前<br>全 ]<br>ラ麻黄)                                              | 1775<br>ア<br>麻黄湯<br>易工キ         | ]<br>力<br>、<br>又顆粒(                                                                                   | を含む<br>卒留H<br>医療用  | 9<br>2<br>2       | タ<br>加名  | <i>†</i>         | ハ<br>薬剤名                                                                                    |                |          | ヤ<br>内服薬        | - <del>-</del>                                                     | 「<br>「<br>フ<br>夏生発<br>32D103                                                                                                    | その他<br> <br>  − F<br> <br>35               |
| Pharmit vi<br>東文字検索<br>王意検索<br>15101504        | er3.7 min<br>な<br>シ<br>シ<br>シ<br>シ<br>・<br>・<br>・<br>・<br>・<br>・<br>・<br>・<br>・<br>・<br>・<br>・<br>・  | <ul> <li>【 楽前</li> <li>全</li> <li>」 ムラ麻</li> <li>ラ麻黄ン</li> </ul>   | <b>17スタ</b><br>ア<br>麻黄湯<br>易工キ  | ]<br>力<br>。<br>ス顆粒(                                                                                   | を含せ<br>革剤<br>医療用   | Ψ<br>C<br>2       | タ<br>加名  | <i>†</i>         | <br>業剤名                                                                                     |                |          | ヤ               | 52001                                                              | 「<br>フ<br>32D10                                                                                                    | │ その他<br>` <b>``</b> ード <sup>`</sup><br>35 |
| Pharmit vi<br>東文字検索<br>王意検索<br>15101504        | er 3.7 min<br>な<br>シ<br>シ<br>シ<br>シ<br>・<br>・<br>・<br>・<br>・<br>・<br>・<br>・<br>・<br>・<br>・<br>・<br>・ | <ul> <li>「 楽前</li> <li>全 」</li> <li>」 ムラ麻</li> <li>ラ麻黄ン</li> </ul> | 1775<br>ア<br>床黄湯<br>易工キ         | ]<br>力<br>、<br>ス顆粒(                                                                                   | を含せ<br>革剤<br>医療用   | Ψ  <br>C C        | タ<br>加名  |                  | <br>業剤名                                                                                     |                |          | ヤ               | - <del>-</del>                                                     | 「<br>フ<br>32D100                                                                                                    | ↓ その他                                      |
| Pharmit vi<br>頑文字検索<br>丘意検索<br>コード<br>15101504 | er 3.7 mini                                                                                          | <ul> <li>【 楽角</li> <li>全</li> <li>ムラ麻</li> <li>ラ麻黄</li> </ul>      | <b>17.29</b><br>ア<br>麻黄湯<br>易工キ | ]<br>力<br>。<br>、<br>現粒(                                                                               | を含せ<br>変剤<br>医療用   | 9<br>2<br>2       | タ<br>加名  | <i>†</i>         | <br>業剤名                                                                                     | <br>育服<br>散育 * |          | ヤ<br>文分<br>内服薬  |                                                                    | 「<br>見生活<br>32D10                                                                                                    | ↓ その他                                      |
| Pharmit vi<br>項文字検索<br>任意検索<br>コード<br>15101504 | er 3.7 mini                                                                                          | <ul> <li>【 楽角</li> <li>全</li> <li>ノムラ麻</li> <li>ラ麻黄ン</li> </ul>    | <b>17.29</b><br>ア<br>麻黄湯<br>易工キ | ]<br>力<br>。<br>ス顆粒(                                                                                   | を含せ<br>変剤<br>医療用   | 9<br>2<br>2<br>2  | タ<br>加名  |                  | <br>楽剤名                                                                                     |                |          | ヤ<br>文分<br>内服薬  |                                                                    | 「<br>見生活<br>32D10                                                                                                    | ↓ その他                                      |
| Pharmit vi<br>頭文字検索<br>任意検索                    | er3.7 mini                                                                                           | <ul> <li>【 楽角</li> <li>全</li> <li>ムラ床</li> <li>ラ床(す)</li> </ul>    | <b>17.29</b><br>ア<br>麻黄湯<br>易工キ | ]<br>力<br>。<br>、<br>現粒(                                                                               | を含せ<br>変領<br>医療用   | Ψ<br>C<br>2<br>3) | タ<br>加名  |                  | 」<br>、<br>菜<br>剤<br>名                                                                       |                |          | ヤ<br>区分<br>内服楽  |                                                                    | 「<br>夏牛省<br>32D100                                                                                                    | → F <sup>*</sup><br>35                     |
| Pharmit vi<br>頭文字検索<br>任意検索                    | er3.7 min<br>た<br>や<br>や<br>や<br>や<br>・<br>・<br>・<br>・<br>・<br>・<br>・<br>・<br>・<br>・<br>・<br>・<br>・  | i [ 楽角<br>全 ]<br>ラ麻黄ズ                                              | <b>17.79</b><br>ア<br>床黄湯<br>易工キ | ]<br>力<br>。<br>二<br>刀                                                                                 | を含せ<br>変剤:<br>医療用  | τ [<br>2<br>2     | タ<br>加4名 |                  | 」<br>茶剤名                                                                                    | <b>1</b> 1     |          | ヤ               | -<br>-<br>-<br>-<br>-<br>-<br>-<br>-<br>-<br>-<br>-<br>-<br>-<br>- | 「<br>夏牛省<br>32D10                                                                                                    | その他<br><sup> </sup> □ ード<br>35             |
| Pharmit vi<br>頭文字検索<br>任意検索<br>コード<br>15101504 | er3.7 min<br>々 「 、 、 、 、 、 、 、 、 、 、 、 、 、 、 、 、 、 、                                                 | ▲ 「 楽街<br>全 」<br>ラ麻黄 <sup>3</sup>                                  | <b>17.79</b><br>ア<br>麻黄湯<br>昜工キ | ]<br>力                                                                                                | を含せ<br>卒含せ<br>医療用  | ₩<br>₩<br>₩       | タ<br>加水名 |                  | 」<br>、<br>菜<br>剤<br>名<br>。<br>、<br>、<br>、<br>、<br>、<br>、<br>、<br>、<br>、<br>、<br>、<br>、<br>、 |                |          | ヤ<br>区分<br>内服薬  |                                                                    | 「<br>フ<br>32D103                                                                                                    | <br>→ 一ト <sup>×</sup><br>35                |
| Pharmit vi<br>頭文字検索<br>任意検索<br>コード<br>15101504 | er 3.7 min<br>な<br>、<br>や<br>・<br>・<br>・<br>・<br>・<br>・<br>・<br>・<br>・<br>・<br>・<br>・<br>・           | i [ 楽前<br>全 ]<br>ラ麻黄)                                              | <b>17.79</b><br>ア<br>麻黄湯<br>易工キ | ]<br>力                                                                                                | を含む<br>空留!<br>医療用  | ₽<br>2<br>2<br>3) | タ<br>加4名 |                  | () ハ<br>菜剤名                                                                                 |                |          | ヤ<br>内服業        | -<br>-<br>-<br>-<br>-<br>-<br>-<br>-<br>-<br>-<br>-<br>-<br>-<br>- | 夏4日24<br>32D103                                                                                                    | ↓ その他                                      |
| Pharmit va<br>頭文字検索<br>任意検索<br>15101504        | er 3.7 min<br>2                                                                                      | <ul> <li>「 楽前</li> <li>全 」</li> <li>う麻黄</li> </ul>                 | 1775<br>ア<br>麻黄湯<br>易工キ         | ]<br>力<br>、<br>、<br>、<br>、<br>、<br>、<br>、<br>、<br>、<br>、<br>、<br>、<br>、<br>、<br>、<br>、<br>、<br>、      | を含む<br>変領II<br>医療用 | ۳                 | タ<br>加名  |                  | () ハ<br>菜剤名                                                                                 |                |          | ヤ<br>次分<br>内服薬  |                                                                    | 夏年3<br>32D103<br>32D103                                                                                                    | ↓ その他                                      |
| Pharmit va<br>頭文字検索<br>任意検索                    | er 3.7 min<br>2                                                                                      | <ul> <li>【楽角</li> <li>全</li> <li>ノムラ麻</li> <li>ラ麻黄</li> </ul>      | 17.79<br>ア<br>麻黄湯<br>易工キ        | ]<br>力<br>。<br>、<br>、<br>、<br>、<br>、<br>、<br>、<br>、<br>、<br>、<br>、<br>、<br>、<br>、<br>、<br>、<br>、<br>、 | を含せ<br>変引!<br>医療用  | Ψ  <br>2 C        | タ<br>加大名 |                  | () ハ<br>菜剤名                                                                                 |                |          | ヤ               |                                                                    | □<br>「<br>「<br>「<br>「<br>「<br>「<br>「<br>「<br>「<br>「<br>「<br>」<br>「<br>」<br>「<br>」<br>「<br>」<br>「<br>」<br>「<br>」<br>「<br>」<br>「<br>」<br>「<br>」<br>「<br>」<br>」<br>」<br>」<br>」<br>」<br>」<br>」<br>」<br>」<br>」<br>」<br>」 | ○ その他                                      |
| Pharmit vi<br>頭文字検索<br>任意検索                    | er 3.7 min<br>2                                                                                      | <ul> <li>【 楽角</li> <li>全</li> <li>ノムラ麻</li> <li>ラ麻黄ン</li> </ul>    | <b>17スタ</b><br>ア<br>床黄湯<br>易工キ  | ]<br>力<br>。<br>、<br>、<br>、<br>、<br>、<br>、<br>、<br>、<br>、<br>、<br>、<br>、<br>、<br>、<br>、<br>、<br>、<br>、 | を含む<br>変剤!<br>医療用  |                   | タ<br>加大名 |                  | 」<br>楽                                                                                      |                |          | ヤ               |                                                                    | 「<br>「<br>「<br>「<br>「<br>「<br>「<br>「<br>「<br>「<br>「<br>」<br>「<br>」<br>「<br>」<br>「<br>」<br>「<br>」<br>「<br>」                                                                                                    | その他                                        |
| Pharmit vi<br>頭文字検索<br>任意検索<br>15101504        | er 3.7 mini                                                                                          | <ul> <li>【 楽角</li> <li>全</li> <li>ノムラ麻</li> <li>ラ麻黄</li> </ul>     | <b>17スタ</b><br>ア<br>茶黄湯<br>易工キ  | ]<br>力<br>。<br>、<br>刀<br>顆粒(                                                                          | を含く<br>変剤:<br>医療用  |                   | タ<br>加名  |                  | 」<br>、<br>楽<br>別<br>名<br>-<br>-<br>-<br>-<br>-<br>-<br>-<br>-<br>-<br>-<br>-<br>-<br>-      |                |          | ヤ<br>文          |                                                                    | 夏年省<br>32D100                                                                                                    | その他     *********************************  |

※該当薬剤が見つかったら、薬剤を<ダブルクリック>します。

- 😽 Pharmit ver3.7 mini [ 薬剤詳細 ] X 薬剤情報 薬剤コード 615101504 ツムラ麻黄湯エキス顆粒(医療用) 薬剤名 シムラマオウトウェキスカリュウイリョウヨ 薬剤力ナ名 一般名 5200132D1035 薬価コード 内部コード 内服薬 • 用法 散剤 • 剤形 g 分服単位 量単位 メーカー名 記号 色 同じ薬剤で複数の重量の薬剤がある場合は、 以下に使用する重量を入力してください。 薬剤ごとに薬袋計算用の量を使用する場合は、 この薬剤の基本量を入力してください。 基本量 薬剤重量 F2. 登録 F12. キャンセル 🥪 Pharmit ver3.7 mini [ 薬剤詳細 ] × 薬剤情報 615101504 薬剤コード ツムラ麻黄湯エキス顆粒(医療用) 薬剤名 ツムラマオウトウェキスカリュウイリョウヨ 薬剤力ナ名 一般名 5200132D1035 薬価コード 内部コード 内服薬 • 用法 • 散剤\* 剤形 g 分服単位 量単位 メーカー名 記号 色 同じ薬剤で複数の重量の薬剤がある場合は、 以下に使用する重量を入力してください。 薬剤ごとに薬袋計算用の量を使用する場合は、 この薬剤の基本量を入力してください。 基本量 薬剤重量 F2.登録 F12. キャンセル
- 4. 該当薬剤の<剤形>を「散剤」から「散剤\*」へ変更し「F2 登録」ボタンを押下する

5. 該当薬剤の剤形変更が完了したら、各画面の「終了」ボタンを押下し閉じる

| 🤯 Pharmit ver3. | 7 mini [ 薬剤マスタ ]     |        |     | X              |
|-----------------|----------------------|--------|-----|----------------|
| 頭文字検索           | 全 7 力 サ タ ナ          | ₹      | 7   | ラ ワ その他        |
| 任意検索            | を含む 0 加名 ④           | 薬剤名    |     |                |
| コード             |                      | 創型     | 区分  | 厚生省コード▲        |
| 610444005       | アーガメイトゼリー 20%        | ゼリー    | 内服薬 | 2190016Q1020 - |
| 612110356       | アーキンZ錠60 60mg        | 錠剤     | 内服薬 | 2119005F1025   |
| 660444002       | アースレナン坐剤10 10mg      | その他(薬袋 | 外用薬 | 2399714J1042   |
| 660444003       | アースレナン坐剤30_30mg      | その他(薬袋 | 外用薬 | 2399714J2049   |
| 610462039       | アーチスト錠1.25mg         | 錠剤     | 内服薬 | 2149032F3024   |
| 612140702       | アーチスト錠10mg           | 錠剤     | 内服薬 | 2149032F1021   |
| 610462040       | アーチスト錠2.5mg          | 錠剤     | 内服薬 | 2149032F4020   |
| 612140703       | アーチスト錠20mg           | 錠剤     | 内服薬 | 2149032F2028   |
| 610407160       | アーチメント錠100mg         | 錠剤     | 内服薬 | 3999003F1017   |
| 610463009       | アーチワン錠10 10mg        | 錠剤     | 内服薬 | 2149032F1030   |
| 610463010       | アーチワン錠20 20mg        | 錠剤     | 内服薬 | 2149032F2036   |
| 620004637       | アーツェー筋注液10mg 0.5%2mL | その他(薬袋 | 注射薬 | 3321401A1085   |
| 620004904       | アーツェー散10%            | 散剤     | 内服薬 | 3321002B1147   |
| 620003134       | アーツェー錠10mg           | 錠剤     | 内服薬 | 3321002F1106   |
| 620003135       | アーツェー錠30mg           | 錠剤     | 内服薬 | 3321002F2374   |
| 620003189       | アーツェー注100mg 0.5%20mL | その他(薬袋 | 注射薬 | 3321401A4190   |
| 620003187       | アーツェー注25mg 0.5%5mL   | その他(薬袋 | 注射薬 | 3321401A2146   |
| 620003188       | アーツェー注50mg 0.5%10mL  | その他(薬袋 | 注射薬 | 3321401A3150   |
| 610444018       | アーデフィリンDS20%         | 散剤     | 内服薬 | 2251001R1034   |
| 612220591       | アーデフィリン線100_100mg    | 全定者目   | 内服室 | 2251001E2026   |
| F2.追加           | F3.削除 F4.修正 F5.ED    | 刷      |     | F12.終了         |

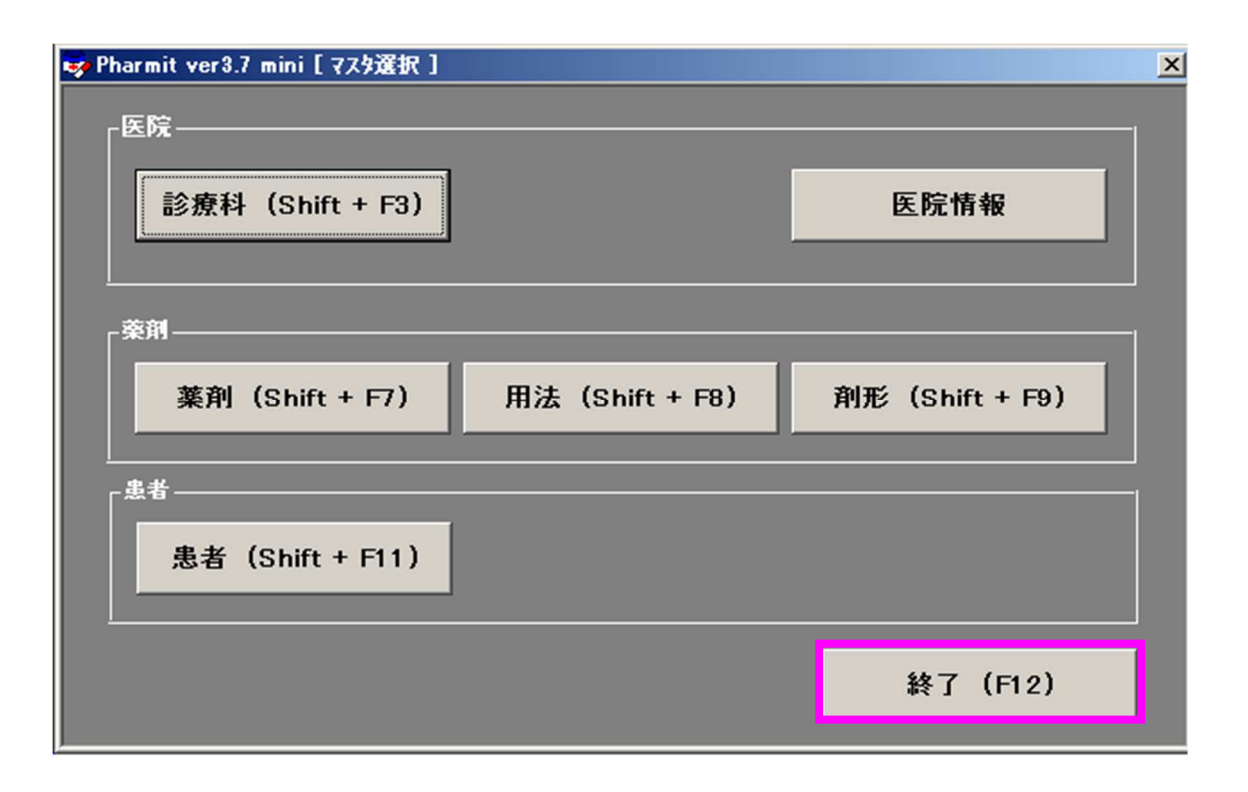

以上